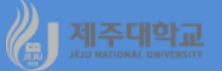

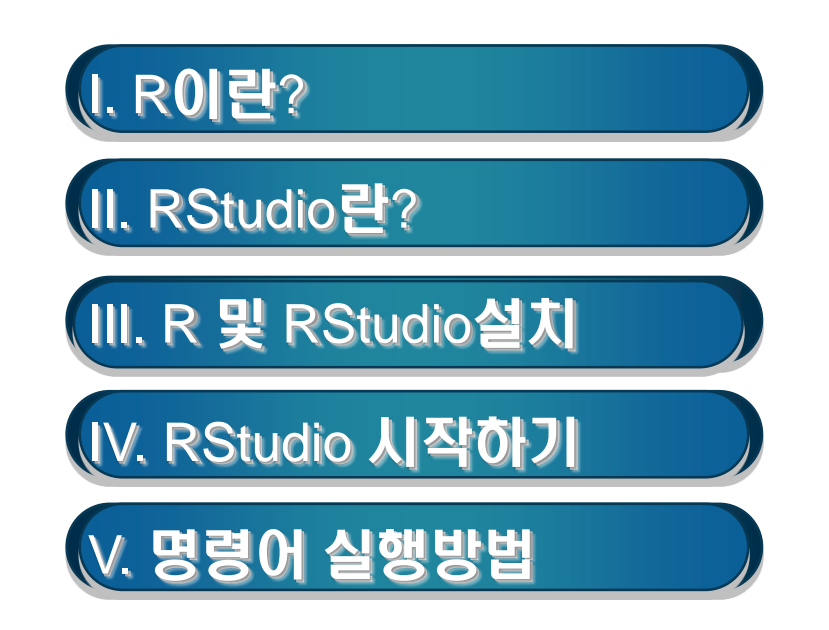

# 1. 통계 패키지(소프트웨어)

- 컴퓨터로 통계 및 계량분석이 가능하도록 계산 과정을 정리해 놓은 프로그램
- SAS(Statistical Analysis System)
- SPSS(Statistical Package for the Social Sciences)
- Stata(Statistics Data)
- WinRats-32(Regression Analysis for Time Series)
- EViews(Econometric Views)
- Limdep(Limited Dependent model) 등

# 2. 프로그래밍 언어

- 컴퓨터에 명령을 내리는 데 필요한 '컴퓨터의 언어'
- Basic, Cobol, Fortran
- C, C++
- GAUSS(Matrix programming language), Matlab, S-plus
- R, Python 등

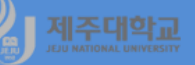

### 3. R

- 오클랜드대학교의 Robert Gentleman과 Ross Ihaka에 의해 1995년에 처음으로 개발
- 현재는 R core team 이 R 프로젝트를 운영하고 있음
- 데이터의 조작(manipulation), 연산(calculation), 그래픽 표현(graphical display)을 통합하는 통합 패 키지
- 금융공학, 생명공학, 행정학, 의학, 자연과학 등 여러 전문분야에서 활용

# 4. R 장점

- 간단한 명령어만으로 복잡한 계산을 수행하고, 분석을 빠르게 수행
- Linux, UNIX, MAC OS X, Windows 등 모든 운영체제에서 실행 가능
- 각종 DBMS(Database Management System) 데이터에 접근 가능
- 패키지를 사용하면 R 소스를 Java, Python, C, C++ 등의 언어와 호환하여 사용 가능
- 공개 소프트웨어로 모든 소스가 공개되므로 수정 및 변경, 다양하고 정밀한 분석 가능
- 경제학, 행정학, 의학, 생물학 등 다양한 학문 분야에서 사용되는 수많은 통계분석 방법이 패키지 형태 로 공개되므로 사용자가 복잡한 계산식을 일일이 입력하여 분석해야 하는 수고를 들 수 있음

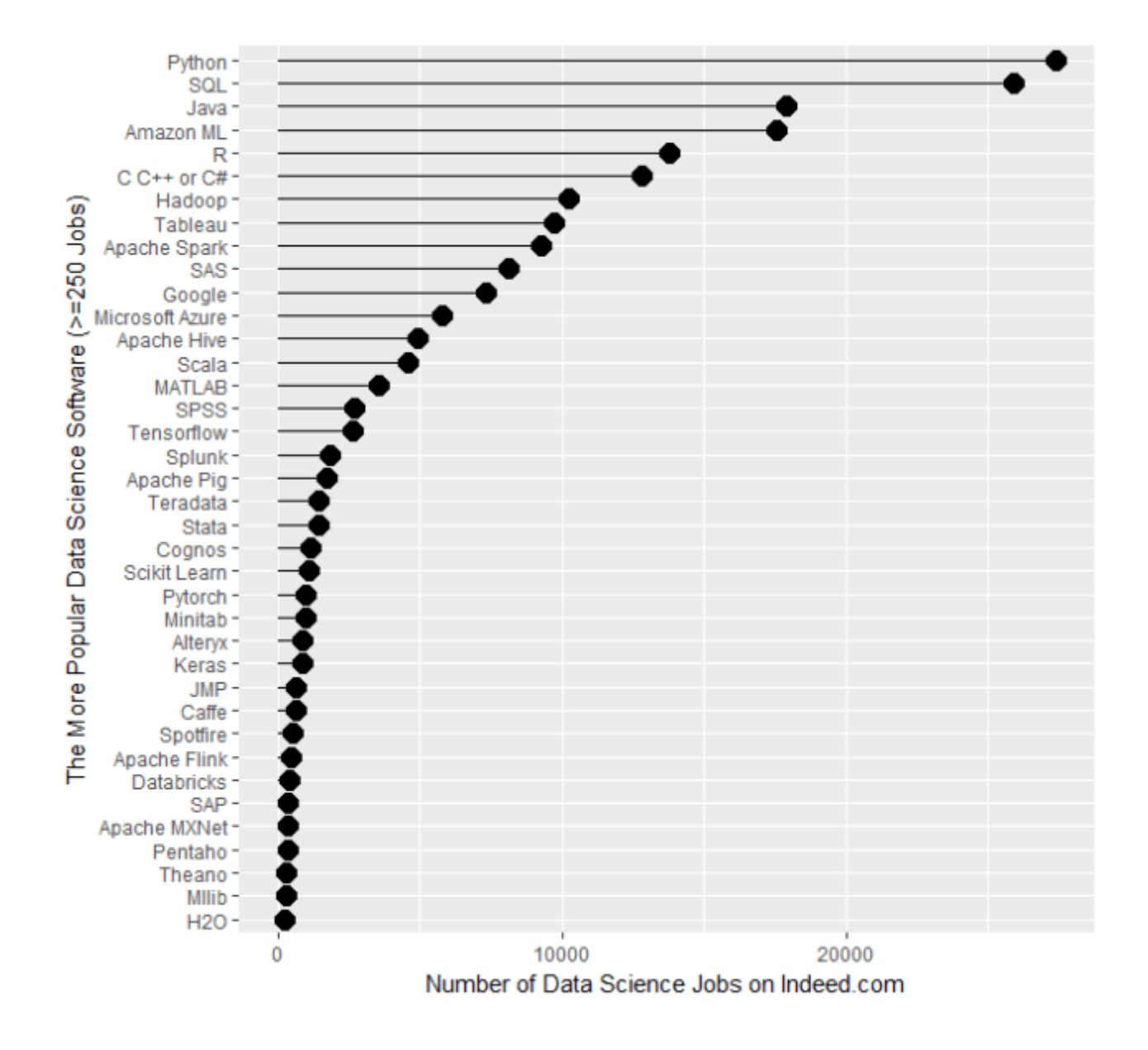

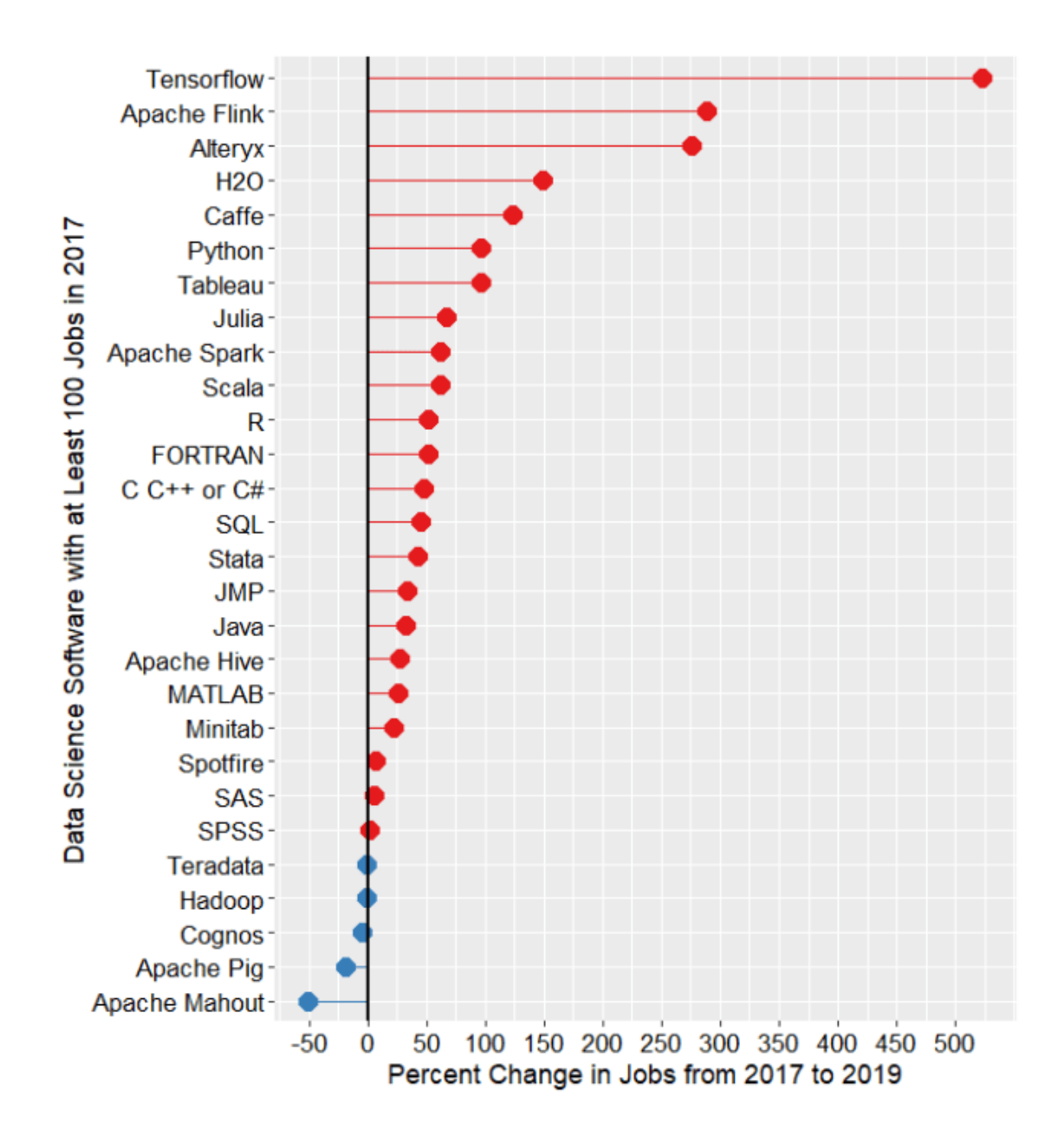

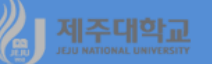

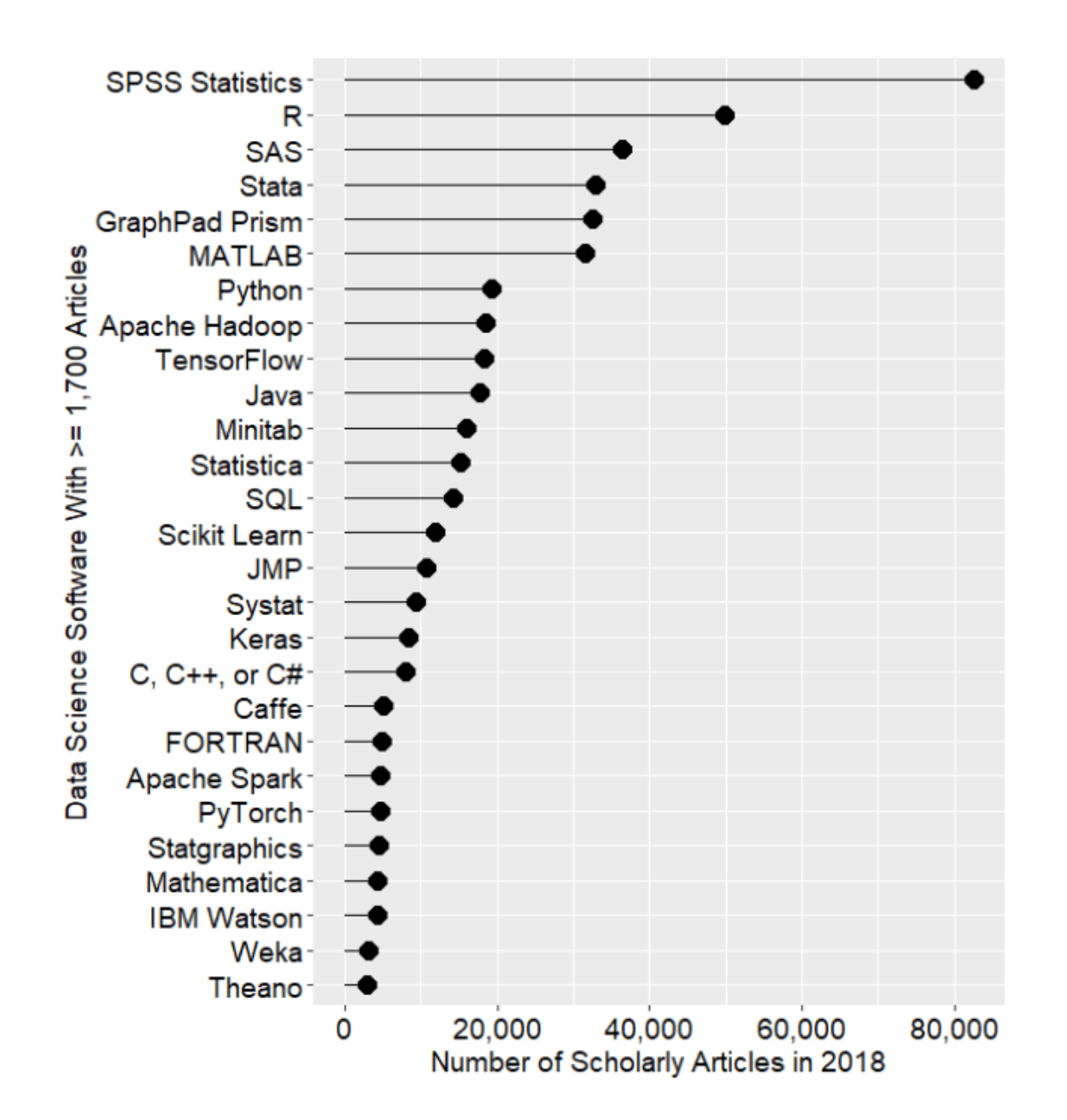

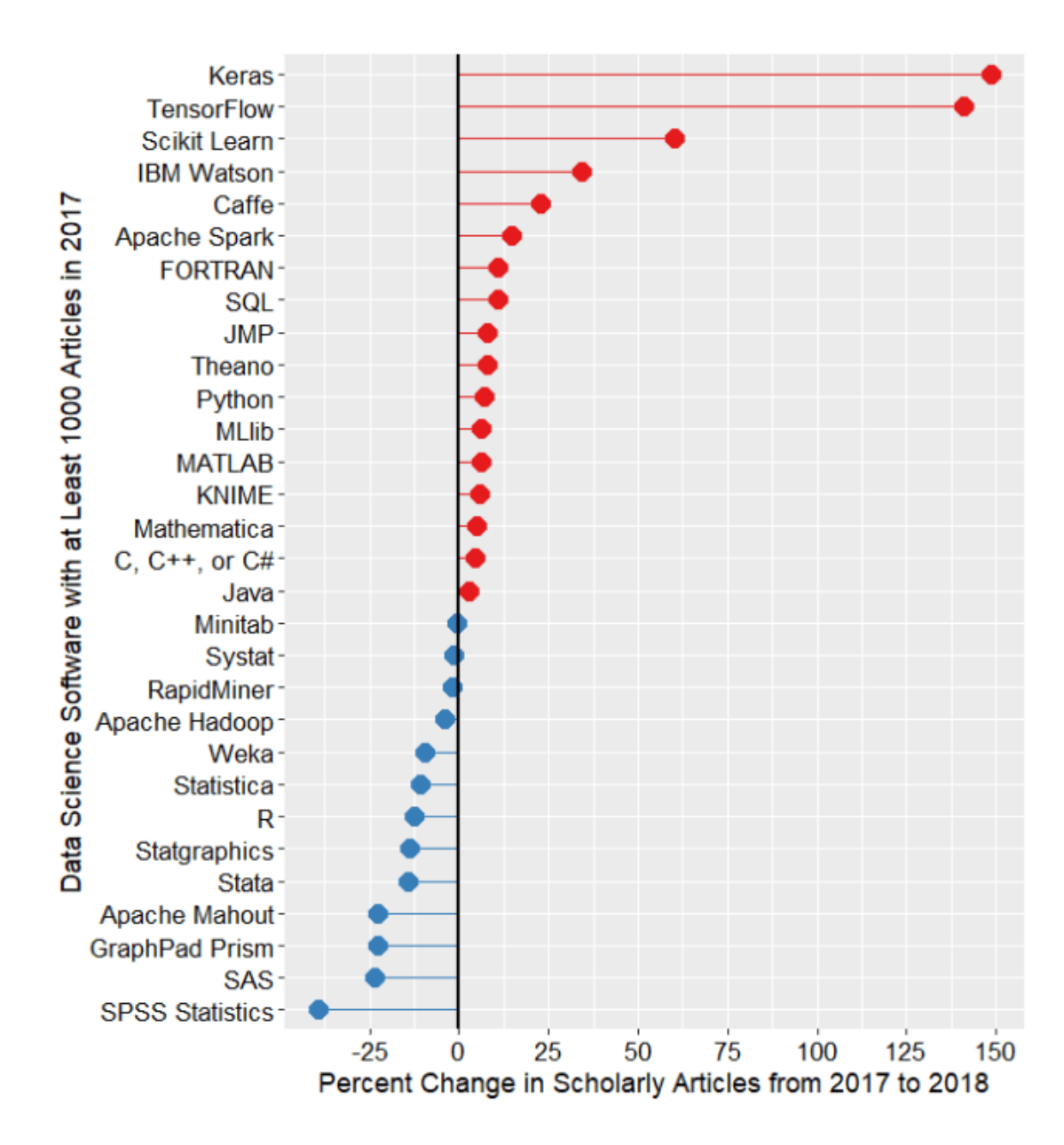

#### What self-service analytic tool are you currently using?

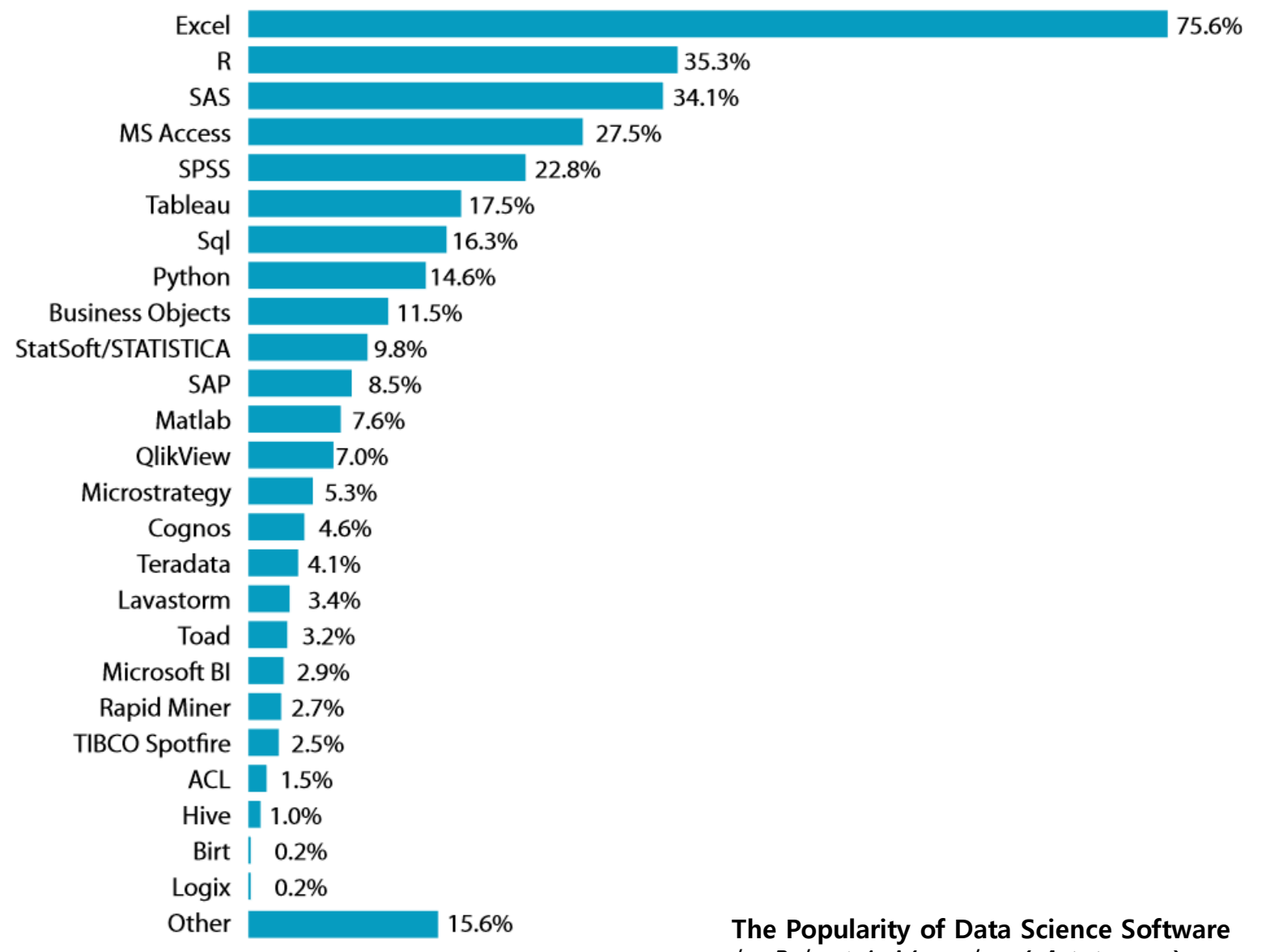

by Robert A. Muenchen (r4stats.com)

# 1. RStudio

- 통합개발환경(Integrated Development Environment; IDE) : 소프트웨어 개발 과정에서 필요한 코딩 (coding), 디버깅(debugging), 컴파일(compile)의 과정을 하나로 패키지화한 소프트웨어
  - 코딩 : 프로그래밍 언어를 이용하여 구체적인 컴퓨터 프로그램을 만드는 기술
  - 디버깅 : 코드상의 오류를 찾아내어 수정하는 과정
  - 컴파일 : 컴퓨터가 처리한 언어를 사람이 읽을 수 있는 언어나 그림으로 변환하는 프로그램
- RStudio는 R의 통합개발환경 소프트웨어로 RStudio를 사용하기 위해서는 반드시 R이 설치되어야 함
- RStudio는 기존의 R 개발환경에 새로운 기능들이 추가되어 사용자 효용을 높인 유틸리티 소프트웨어
- 2. RStudio 장점
  - RStudio 역시 모든 운영체제에서 실행이 가능하며, 모든 R 버전과 호환이 가능하다.
  - 코딩작업에 필요한 콘솔(console), 디버깅 작업에 필요한 소스 에디터(source editor), 그리고 데이터 뷰어(data viewer) 및 도표 이력(plot history) 등 통합개발환경의 주요 요소들이 잘 통합되어 편리하 고 신속한 작업이 가능
  - 사용자 친화적인 다양한 기능을 제공하고 있음
    - 구문 강조(syntax highlight) : 표시되는 구문을 종류별로 구분하고(예를 들어 입력문과 출력문, 함수 등) 여러 가지 다른 색으로 강조하여 표시
    - 코드 완성(code completion) : 기능과 함수의 첫 글자로 함수를 자동으로 검색하거나 함수에 포함될 요소들을 표시
    - 코드 입력 시 괄호나 따옴표가 자동으로 입력되는 기능 등이 추가되어 수식 입력 과정에서 사용자의 편의를 제공

### 1. R 설치

- R의 설치파일을 다운로드하기 위해 R의 웹페이지(https://www.r-project.org)에 접속
- 웹페이지 초기 화면의 좌측 상단에 있는 CRAN을 클릭

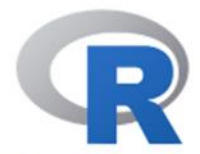

[Home]

Download

CRAN

R Project

About R

Logo

Contributors

What's New?

Reporting Bugs

Conferences

Search

Get Involved: Mailing Lists Get Involved: Contributing Developer Pages R Blog

#### **R** Foundation

Foundation Board Members Donors Donate

# The R Project for Statistical Computing

#### **Getting Started**

R is a free software environment for statistical computing and graphics. It compiles and runs on a wide variety of UNIX platforms, Windows and MacOS. To **download R**, please choose your preferred CRAN mirror.

If you have questions about R like how to download and install the software, or what the license terms are, please read our answers to frequently asked questions before you send an email.

#### News

- R version 4.1.3 (One Push-Up) prerelease versions will appear starting Monday 2022-02-28. Final release is scheduled for Thursday 2022-03-10.
- R version 4.1.2 (Bird Hippie) has been released on 2021-11-01.
- R version 4.0.5 (Shake and Throw) was released on 2021-03-31.
- Thanks to the organisers of useR! 2020 for a successful online conference. Recorded tutorials and talks from the conference are available on the R Consortium YouTube channel.
- You can support the R Foundation with a renewable subscription as a supporting member

#### News via Twitter

News from the R Foundation

- CRAN Mirrors(CRAN 페이지)의 국가별 목록에서 대한민국의 웹페이지 주소 중 하나를 클릭
- 예를 들어, http://cran.seoul.go.kr/을 클릭

Korea

https://ftp.harukasan.org/CRAN/ https://cran.yu.ac.kr/ https://cran.seoul.go.kr/ https://cran.biodisk.org/ Information and Database Systems Laboratory, Pukyong National University Yeungnam University Bigdata Campus, Seoul Metropolitan Government The Genome Institute of UNIST (Ulsan National Institute of Science and Technology)

- 운영체제 선택 메뉴에서 본인의 운영체제에 해당되는 다운로드를 클릭
- 예를 들어, Download R for Windows를 클릭

The Comprehensive R Archive Network

Download and Install R

Precompiled binary distributions of the base system and contributed packages, Windows and Mac users most likely want one of these versions of R:

- Download R for Linux (Debian, Fedora/Redhat, Ubuntu)
- <u>Download R for macOS</u>
- Download R for Windows

R is part of many Linux distributions, you should check with your Linux package management system in addition to the link above.

Source Code for all Platforms

Windows and Mac users most likely want to download the precompiled binaries listed in the upper box, not the source code. The sources have to be compiled before you can use them. If you do not know what this means, you probably do not want to do it!

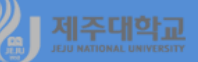

#### - Download R for Windows를 선택하면 네 가지 메뉴가 나타나는데 base 메뉴를 선택

R for Windows

#### Subdirectories:

| base        | Binaries for base distribution. This is what you want to install R for the first time.                                                                                                    |
|-------------|----------------------------------------------------------------------------------------------------|
| contrib     | Binaries of contributed CRAN packages (for $R \ge 2.13.x$ ; managed by Uwe Ligges). There is also information on <u>third party software</u> available for CRAN Windows services and corresponding environment and make variables. |
| old contrib | Binaries of contributed CRAN packages for outdated versions of R (for $R \le 2.13.x$ ; managed by Uwe Ligges).                                                                                                    |
| Rtools      | Tools to build R and R packages. This is what you want to build your own packages on Windows, or to build R itself.                                                                                                    |

- Download R 4.1.2 for Windows를 클릭하여 설치파일을 다운로드하고 실행을 클릭하여 설치
- 단, 설치 시 설치언어 선택은 영문을 권장
- 모든 설치 화면에서 Next를 클릭하면 됨

R-4.1.2 for Windows (32/64 bit)

Download R 4.1.2 for Windows (86 megabytes, 32/64 bit)

Installation and other instructions New features in this version

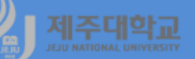

# 2. RStudio 설치

- RStudio 설치파일을 다운로드하기 위해서는 RStudio의 웹페이지(https://rstudio.com)에 접속
- 우측 상단에 있는 DOWNLOAD를 클릭

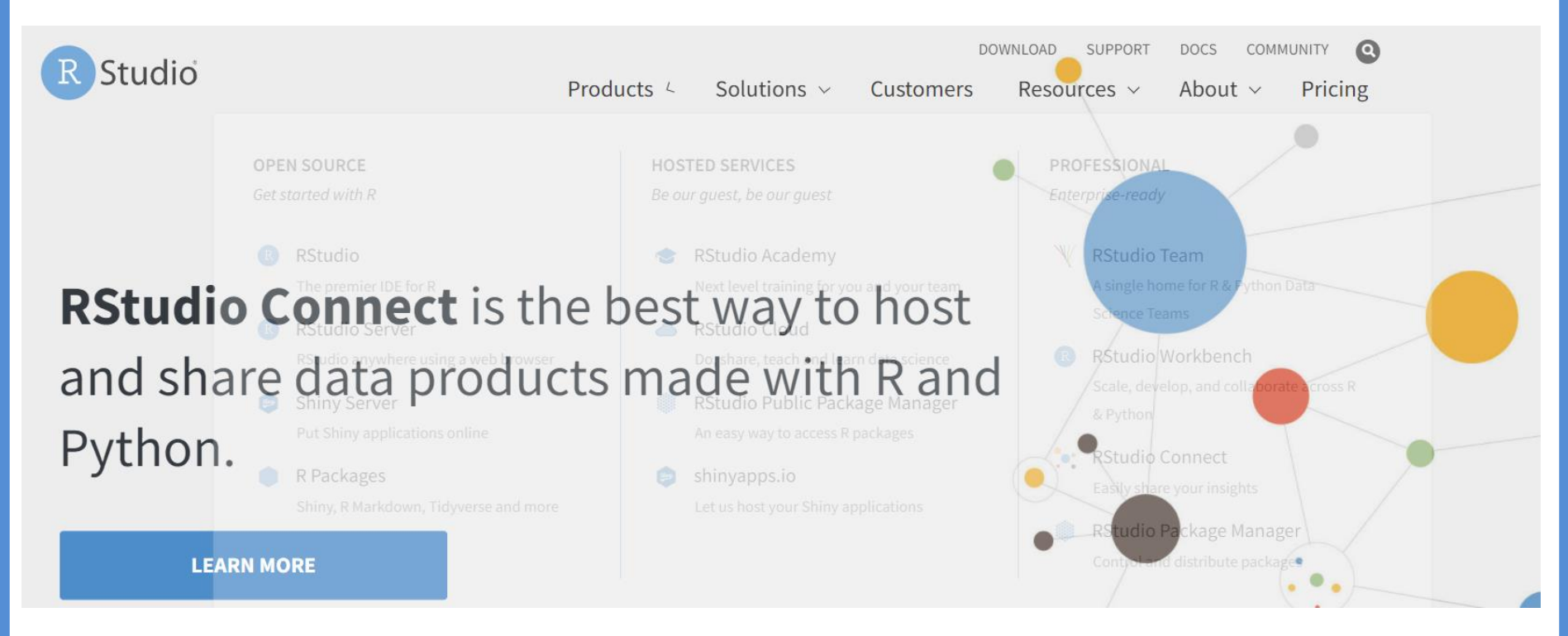

#### RStudio의 다양한 버전 중 무료인 RStudio Desktop의 Free 아래에 있는 DOWNLOAD를 클릭

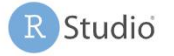

DOWNLOAD SUPPORT DOCS

COMMUNITY

0

 ${\sf Products} \ \lor \ \ {\sf Solutions} \ \lor \ \ {\sf Customers} \ \ {\sf Resources} \ \lor \ \ {\sf About} \ \lor \ \ {\sf Pricing}$ 

Download the RStudio IDE

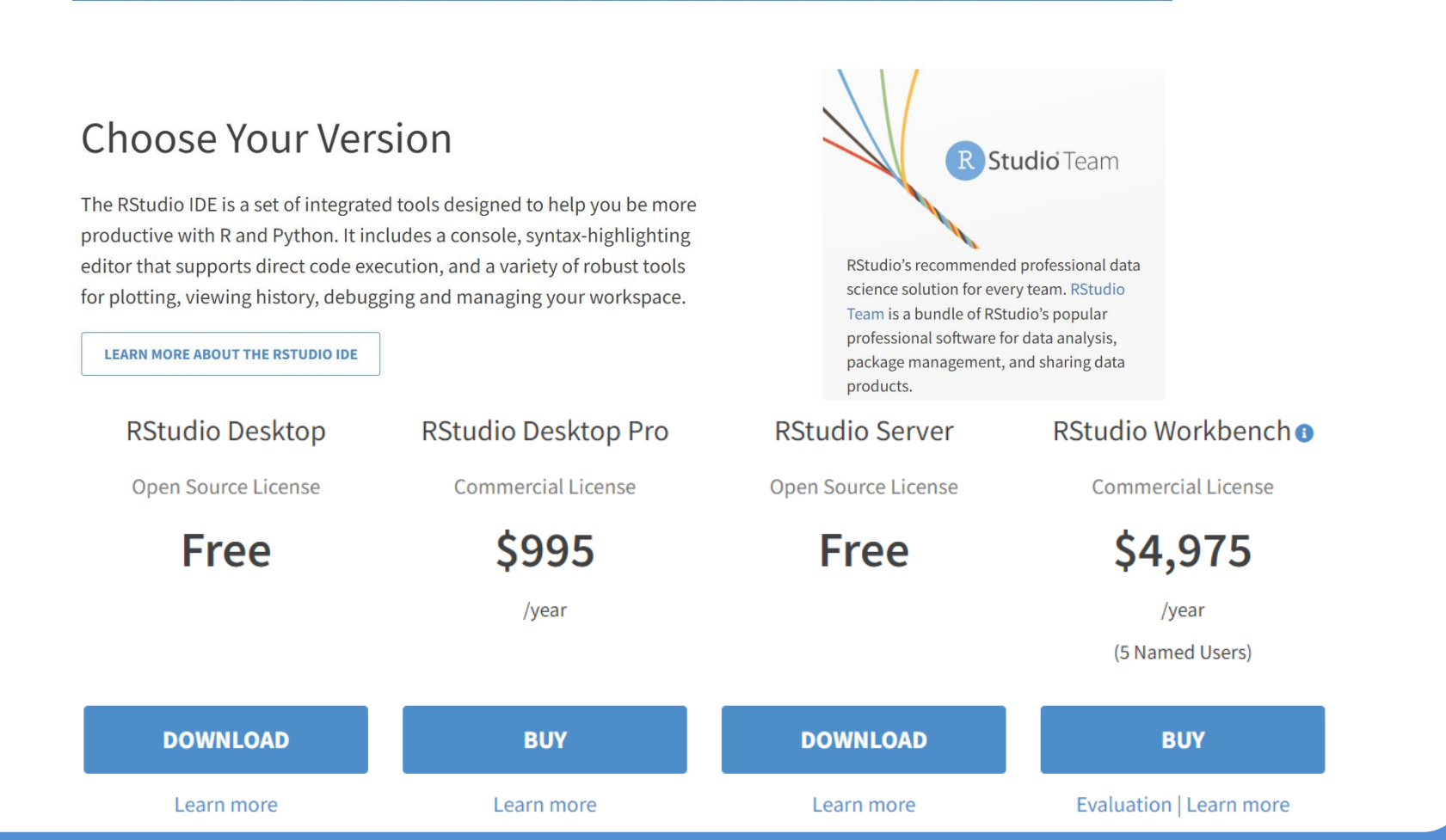

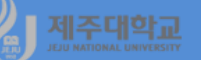

## - 운영체제별로 분류된 RStudio의 설치파일 목록에서 Windows 10 Rstudio-2022.02.0-433.exe를 클릭하여 설치파일을 다운로드하고 설치

RStudio Desktop 2022.02.0+443 - Release Notes 🗈

1. Install R. RStudio requires R 3.0.1+ ☑.

2. Download RStudio Desktop. Recommended for your system:

DOWNLOAD RSTUDIO FOR WINDOWS 2022.02.0+443 | 176.76MB

Requires Windows 10 (64-bit)

# All Installers

Linux users may need to import RStudio's public code-signing key 🗹 prior to installation, depending on the operating system's security policy.

RStudio requires a 64-bit operating system. If you are on a 32 bit system, you can use an older version of RStudio.

| OS         | Download                    | Size      | SHA-256  |
|------------|-----------------------------|-----------|----------|
| Windows 10 | Ł RStudio-2022.02.0-443.exe | 176.76 MB | 196870ad |

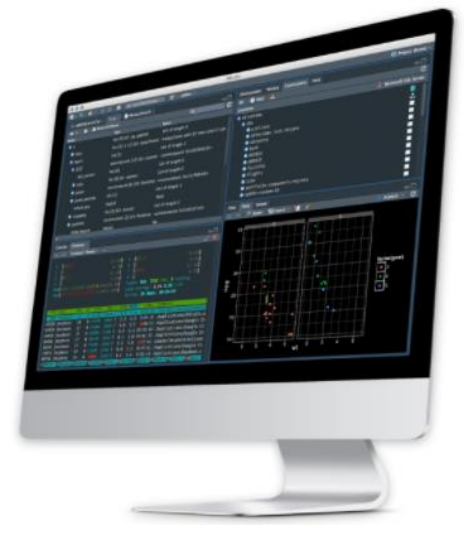

# 《J 제조대학교 IV. RStudio 시작하기

- 바탕화면에 있는 RStudio 아이콘을 클릭하거나 바탕화면의 좌측 하단에 있는 시작 💶 을 클릭하여

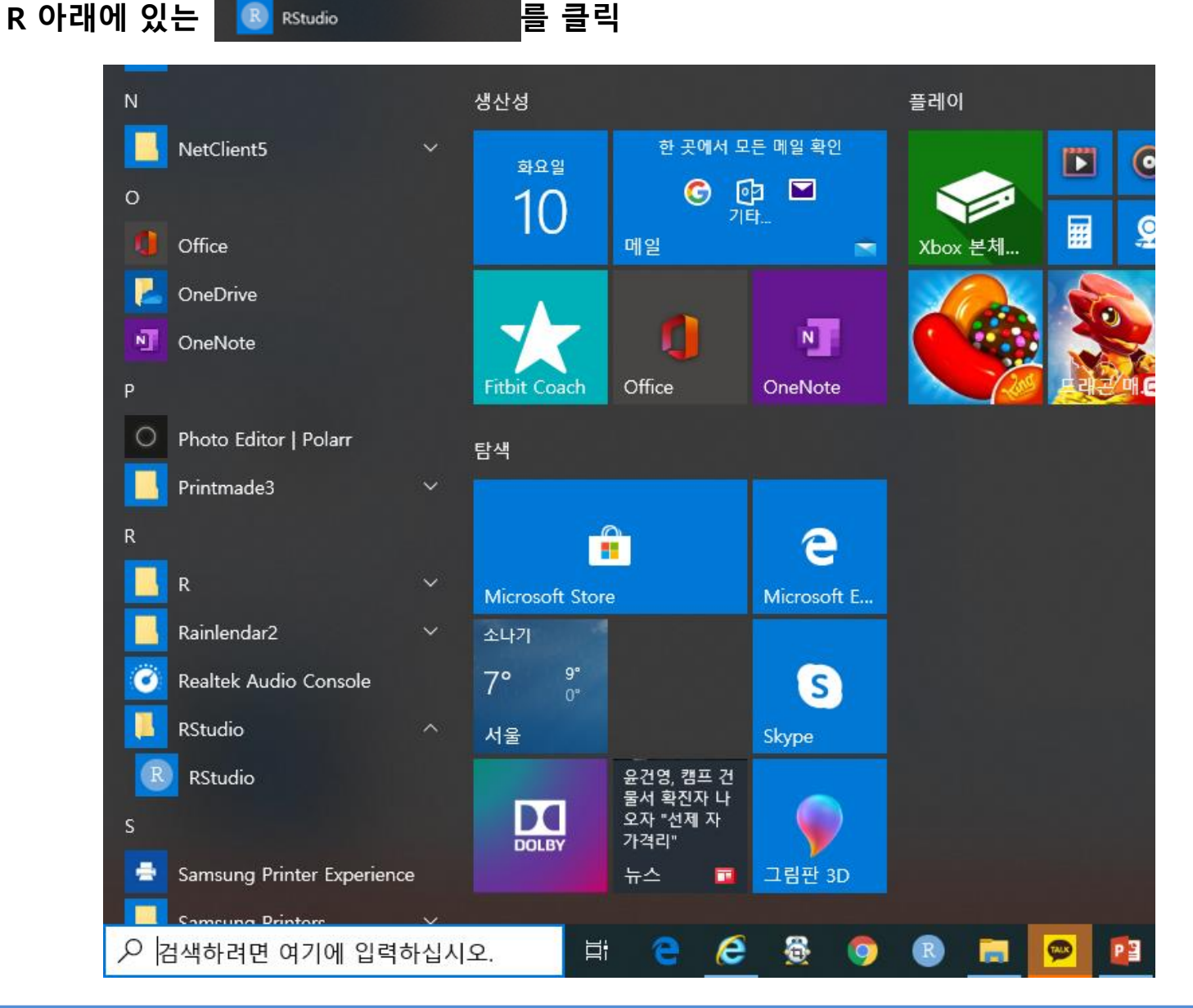

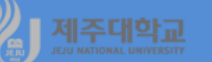

- Sources 창, Console 창, Environment/History 창, Files, Packages/Plots, Help, Viewer 창이 나타남
  - Source 창 : 프로그램 Source를 편집 / 프로그램 내의 R 명령어에 커서를 두고 Ctrl+R로 실행
  - Console 창 : 명령어를 입력하여 실행하고 결과를 확인

상하 화살표를 이용하여 이전 명령어를 편집 및 실행

- Environment/History 창 :
  - Environment 창 : 변수 또는 객체의 목록과 값 확인
  - History 창 : 명령어 History를 확인 및 검색하고 더블 클릭하여 Console 창으로 보냄
- Files, Packages/Plots, Help, Viewer 창
  - Files, Packages 창 : 파일과 폴더 및 패키지 목록
  - Plots, Help, Viewer 창 : 그래프, 도움말, HTML 등 명령어 실행 결과

| 🕨 🔹 😪 🖌 🚼 🔛 🕼 👍 Go to file/function 🔢 🔯 🔹 Addins 🔹                                                                                                    |                   |                                                                                                    | Project:                                                                                                    |
|----------------------------------------------------------------------------------------------------|-------------------|----------------------------------------------------------------------------------------------------|----------------------------------------------------------------------------------------------------|
| 9 Untited1 ×                                                                                                    |                   | Environment History Connections                                                                                                    |                                                                                                    |
| Sec. 1 201 🖶 🖸 Source on Save 1 9, 🎢 + 🔯                                                                                                    | -+ Run Source - 🛬 | 😅 🔒 🐨 Import Dataset - 🧹                                                                                                    | 🗏 Ust -                                                                                                    |
| 1                                                                                                    |                   | Gabi Environmen •                                                                                                    | C.                                                                                                    |
|                                                                                                    |                   | En Bat Betra Mat Varia                                                                                                    |                                                                                                    |
|                                                                                                    |                   | Hies Plots Packages Help Viewer                                                                                                    |                                                                                                    |
|                                                                                                    |                   | Anne Mone                                                                                                    |                                                                                                    |
|                                                                                                    |                   | A Name                                                                                                    | Size Modified                                                                                                    |
| 111 (Top Level) ±<br>Conste -/ ⊘                                                                                                    | R Script :        | dontcontrg dontcontrg d                                                                                                    | 8.7 KB Aug 21, 2019, 10:40 A<br>203 KB Mar 9, 2020, 10:43 Ph                                                                                                    |
| 8 version 3.4.3 (2020-02.29) "Holding the Hinddock"<br>Copyright (5: 25:20) The # Foundation For Statistical Computing<br>Platform: x86_64-w64-mingw22/x64 (64-bit)                                                                                                    |                   | EVerve Example FilesInk EVerve User Objects es20PFReader2.0 es20PFReader3.0                                                                                                    | 1.6 KB Mar 5, 2019, 442 PM                                                                                                    |
| R은 자유 소프트웨어이며, 어떠한 형태의 보양없이 배포됩니다.<br>또하, 일정하 조건하에서 이것을 재배포 할 수 있습니다.                                                                                                    |                   | 🔲 💴 fig1.png                                                                                                    | 24.5 KB Mar 11, 2019, 9:40 AM                                                                                                    |
|                                                                                                    |                   |                                                                                                    | 10.3 KP Mar 11, 2010, 040 AB                                                                                                    |
| 배포와 관련된 상세한 내용은 'license()' 또는 'licence()'을 통하여 확인할 수 있습니다.                                                                                                    |                   | [] 72 fig2.pdf                                                                                                    | 10.3 KB Mal 11, 2019, 540 MM                                                                                                    |
| 배포와 관련된 상세한 내용은 'license()' 또는 'licence()'을 통하여 확인할 수 있습니다.<br>R은 많은 기여자들이 참여하는 공동프로젝트입니다.                                                                                                    |                   | GOMEncoder                                                                                                    | 103 Ke mai 11, 2019, 540 Kh                                                                                                    |
| 해도와 관련된 상세한 내용은 "Themse()" 또는 "Themse()"를 통해야 확인할 수 있습니다.<br>#EMP Themsen() 제외 (문화 문론적으린니다.<br>고민고, 또도는 두 문제가로운 공란된 이야 대한 다 응은 직원를 확인하실 수 있습니다.<br>그리고, 또도는 두 문제가로운 공란된 이야 대한 또 같이 예정서는 "fratanon'는 휴해 환여하시길 부탁도립니다.                                                                                                    |                   | Tig2.pdf GOMEncoder Lorenz_results.txt                                                                                                    | 861 B Jan 30, 2020, 10:16 Al                                                                                                    |
| 배표의 관련된 상세한 내용은 "Themse()" 또는 "Themse()"을 통하여 확인할 수 있습니다.<br>유문 많은 기여자들이 참여하는 공동프트랙트입니다.<br>"contributors()"과 있렴하지는 이에 대한 더 많은 정보를 확인하실 수 있습니다.<br>그리고, 또는 유 대카지를를 활란들의 건용하는 방법에 대해서는 "citation()"를 통해 확인하시길 부탁드립니다.<br>"내고~()"는 이해지다며 문가지 대한 분석이 전통하는 "Litation"를 하하기 때 유리에 드로하는 사람하시 수 있습니다.                                                                                                    |                   | GGMEncader                                                                                                    | 861 B Jan 30, 2020, 10:16 Al<br>1.6 MB Mar 11, 2019, 940 Al                                                                                                    |
| 배표와 관련된 상세원 '내용은 'Theomeo()' 또는 'Theomeo()'을 통하여 확인할 수 있습니다.<br>유문 많은 기여자들에 영화하는 '동물프로젝트입니다.<br>'GunorThourse') '전과 입행하지만 명에 대한 더 많은 질보를 확인하실 수 있습니다.<br>'데이()'을 입해 관련하지만 많기지 대로를 보실 수 있으며, 'help()'을 당하지만 문화인하지만 부탁드립니다.<br>'데이()'을 입해 관련시간된 많기지 대로를 보실 수 있으며, 'help()'를 감하지만 문화인 동물발을 이용하실 수 있습니다.<br>또한, 'help.start()'의 입관을 통하여 HTML 프라우저에 의한 도움발을 사용하실수 있습니다.                                                                                                    |                   | マ hg2pdf   GOMErcoder Lorenz,resultstst   ■ movie.gdf   □ praz.region(03-17).wf1   ■ R                                                                                                    | 861 B Jan 30, 2020, 10, 16 At<br>1.5 MB Mar 11, 2019, 940 Ab<br>24.3 KB Apr 8, 2019, 806 PM                                                                                                    |
| 배표와 관련된 상세원 내용은 "Heene()" 또는 "Heenee()"을 통하여 확인할 수 있습니다.<br>유문 않은 기여자들이 참여하는 동풍프로젝트입니다.<br>"contributors)"으로 있었하지만 이에 대한 더 많은 정보를 확인하실 수 있습니다.<br>그리고, 또는 또 패키지물을 활란함에 인용하는 방법에 대해서는 "citation()"을 통해 확인하시길 부탁드립니다.<br>"데이()"를 입장하지만 적 것지 대응을 보실 수 있었다. "hab()"를 즐한하지만 운라인 도운함을 이용하실 수 있습니다.<br>또한, "heb_start()"의 입력하을 통하여 mmL 브라우저에 의한 도운함을 사용하실수 있습니다<br>와 등표를 증하지만 "q()"를 입력해주세요.<br>[Workspace Toaded from -/. Noata]                                                                    |                   | Image: Second Second | 861 B Jan 30, 2020; 10 16 Al<br>1.6 MB Mar 11, 2019; 940 Ab<br>243 K8 Apr 8, 2019; 806 PM                                                                                                    |
| 해도와 관련된 상세한 내용은 'Themse(' 또도' 'Themse(' 동 문' 'Themse()'을 통하여 확인할 수 있습니다.<br>또 다마.Thuburat() 대의 실명하나된 다이 많은 정도를 확인하실 수 있습니다.<br>그리고, 프로 는 또 위기자료를 중단된 다이 당하는 방법과 대해서는 'Critation()'를 통해 확인하시길 부탁드립니다.<br>'Atemac()을 입력하나다면 말가지 있으로 보실 수 있으며, 'hmlp()'를 입력하나면 운타인 도름받을 이용하실 수 있습니다.<br>또한 'hmlp.ttml'(')'을 입력해 위해 'hml 보다우저에 의한 도움질을 사용하실수 있습니다.<br>또한 'kmlp.ttml'(')'을 입력해주세요.<br>'kworkspace loaded from -/.Romal)<br>> 1                                                                     |                   | This page   GOMErcoder   Lorenz, results st   Image: page page page   Image: page page page page   Image: page page page page   Image: page page page page   Image: page page page page page page page   Image: page page page page page page page page                                                                                                    | 861 B Jan 30, 2007, 100 44<br>16 MB M - 11, 2019, 00 44<br>243 KB Apr 8, 2019, 806 PM<br>7 KB Jan 21, 2020, 615 FM                                                                                                    |
| 배표와 관련된 상세한 내용은 'Theome(') 또는 'Theome(') 용 특히여 확인할 수 있습니다.<br>유문 많은 기여자들이 영화하는 동물프로젝트입니다.<br>Contributors() 전교 입장하시면 이에 대한 비 많은 질법률 확여원 수 있습니다.<br>그리고, R 프는 유 패카지물을 불분해 연중하는 방법에 대해서는 'citation()'을 통해 확인하시길 부탁드립니다.<br>'데이()'을 입작해시면 많기지 입장을 받을 것 이다. 'help('을 입장하시면 온라인 도움말을 이용하실 수 있습니다.<br>또한, 'help.start()'의 입장을 통하여 HTML 프라우저에 의한 도움말을 사용하실수 있습니다<br>또한, 'help.start()'의 입장을 통하여 HTML 프라우저에 의한 도움말을 사용하실수 있습니다<br>제품 등립을 통하시면 'q()'을 입작해야지요.<br>[workspace loaded from ~/.Roata]<br>> |                   | Thip2off Fig2off CONFractor Configure (Subfractor Derex, result tot Prex, region(22-17),wf1 Prex, region(22-17),wf1 Rev Samplef Simpleforsph.eps We summary tex                                                                                                    | 661 B     Jan 30, 2020, 10:16 AI       1.5 MB     Mar 30, 2020, 10:16 AI       1.5 MB     Apr 8, 2019, 806 PM       24.3 KB     Apr 8, 2019, 806 PM       7 KB     Jan 21, 2020, 41:5 FM       546 B     54p 6, 2019, 304 PM |

# 제조대학교 V. 명령어 실행방법

## 1. 직접 명령문

- Console 창에서 명령어를 직접 입력하여 엔터를 쳐서 실행하거나 print() 함수를 사용하여 실행
- R을 마치 계산기처럼 사용
- 콘솔의 환영 메시지는 Edit>Clear Console(또는 Ctrl+L)을 선택하여 지운 후 (예제 1-1)과 같이 명령 어를 입력하여 엔터를 치면 (예제 1-1)의 실행 결과를 보여줌

|   | (예제 | 1-1) | 직접 | 명령문 | 1 |
|---|-----|------|----|-----|---|
| > | 2^3 |      |    |     |   |
| > | 2*3 |      |    |     |   |
| > | 3/3 |      |    |     |   |
|   | 3+3 |      |    |     |   |
| > | 3-3 |      |    |     |   |
| > | ()p |      |    |     |   |

| (예제 1-1)의 실행결과    |
|-------------------|
| > 2^3 # 2의 3승을 계산 |
| [1] 8             |
| > 2*3 # 2×3을 계산   |
| [1] 6             |
| > 3/3 # 3÷3을 계산   |
| [1] 1             |
| > 3+3 # 3+3을 계산   |
| [1] 6             |
| > 3-3 # 3-3을 계산   |
| [1] 0             |
| > q()             |

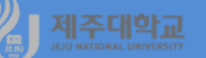

- Ctrl+L을 실행하여 console 창의 내용을 지운 후 (예제 1-2)와 같이 명령어를 입력하여 엔터를 치면 (예제 1-2)의 실행 결과를 보여줌

| ( | 예제 1-2) 직                | 접   | 명령    | ድ  | 2 |
|---|--------------------------|-----|-------|----|---|
| > | print(2 <sup>^</sup> .5, | diş | gits= | 5) |   |
| > | print(2*3,               | dig | its=5 | 0  |   |
| > | print(2/3,               | dig | its=5 | 0  |   |
| > | print(3+3,               | dig | its=5 | D. |   |
| > | print(3-3,               | dig | its=5 | Э  |   |
| > | q ( )                    |     |       |    |   |

|                                      | (예제 1-2)의 실행결과                |
|--------------------------------------|-------------------------------|
| > print(2 <sup>^</sup> .5, digits=5) | # 2의 제곱근을 계산하여 0이 아닌 숫자 5개 인쇄 |
| [1] 1,4142                           |                               |
| > print(2*3, digits=5)               | # 2의 3승을 계산하여 0이 아닌 숫자 5개 인쇄  |
| [1] 6                                |                               |
| > print(2/3, digits=5)               | # 2÷3을 계산하여 0이 아닌 숫자 5개 인쇄    |
| [1] 0,66667                          |                               |
| > print(3+3, digits=5)               | # 3+3을 계산하여 0이 아닌 숫자 5개 인쇄    |
| [1] 6                                |                               |
| > print(3-3, digits=5)               | # 3-3을 계산하여 0이 아닌 숫자 5개 인쇄    |
| [1] 0                                |                               |

### 2. 할당 명령문

- 특정한 데이터 또는 연산 결과를 새로운 문자열에 할당하여 하나의 객체를 정의하는 명령문
- 할당 명령문의 형태는 할당 연산자인 <- (또는 ->)를 사용하는 형태와 할당 함수인 assign()을 사용
- 여기서 x<-c(1,2,3,4,5)는 1부터 5까지 5개의 수치형(numeric) 원소를 결합함수인 c()로 묶어 길이 5 인 열 벡터를 생성한 후 식별문자 'x'에 할당하는 명령문
- c는 concatenate의 앞 글자인데 combine 또는 column이라고 기억해 두는 것도 편리함

 $X = \begin{pmatrix} 1 \\ 2 \\ 3 \\ 4 \\ 5 \end{pmatrix}$ 

- (예제 1-3)과 같이 명령어를 입력하여 엔터를 치면 (예제 1-3)의 실행 결과를 보여줌
- 할당 명령문에 의해 생성된 객체를 제거하려면 rm() 함수를 이용
- (예제 1-4)와 같이 명령어를 입력하여 엔터를 치면 (예제 1-4)의 실행 결과를 보여줌

| (예제 1-3) 할당 명령문 1                                                                                                    | (예제 1-3)의 실행결과                                                                                                    |
|----------------------------------------------------------------------------------------------------|----------------------------------------------------------------------------------------------------|
| $x \leq -c(1,2,3,4,5)$                                                                                                    | ›x<-c(1,2,3,4,5) ♯c는 여러 개의 값(1,2,3,4,5)을 x로 저장하는 명령문                                                                                                    |
| $\lambda = (1;10)$                                                                                                    | ›y<-c(1:10) #1부터 10까지 숫자를 y로 저장                                                                                                    |
| / 9(-0(1.10)                                                                                                    | 〉z<-x+y # x와 y의 합 z를 계산                                                                                                    |
| > z<-x+y                                                                                                    | > x                                                                                                    |
| > x                                                                                                    | [1] 1 2 3 4 5                                                                                                    |
| Уy                                                                                                    | እ y                                                                                                    |
| > z                                                                                                    | [1] 1 2 3 4 5 6 7 8 9 10                                                                                                    |
| >rm(z)                                                                                                    | > z                                                                                                    |
| >7                                                                                                    |                                                                                                    |
|                                                                                                    | >rm(z) # z를 제거                                                                                                    |
|                                                                                                    | > z                                                                                                    |
|                                                                                                    | Error: object 'z' not found                                                                                                    |
|                                                                                                    |                                                                                                    |
|                                                                                                    |                                                                                                    |
|                                                                                                    | (예제 1-4)의 실행결과                                                                                                    |
|                                                                                                    | (예제 1-4)의 실행결과<br>> assign("x", c(1,2,3,4,5)) # 여러 개의 값(1,2,3,4,5)을 x에 저장                                                                                                    |
| (예제 1-4) 할당 명령문 2                                                                                                    | (예제 1-4)의 실행결과<br>> assign("x", c(1,2,3,4,5)) # 여러 개의 값(1,2,3,4,5)을 ×에 저장<br>> assign("y", c(1:10)) # 1부터 10까지 숫자를 y로 저장                                                                                                    |
| (예제 1-4) 할당 명령문 2                                                                                                    | (예제 1-4)의 실행결과<br>> assign("x", c(1,2,3,4,5)) # 여러 개의 값(1,2,3,4,5)을 x에 저장<br>> assign("y", c(1:10)) # 1부터 10까지 숫자를 y로 저장<br>> assign("z",x+y) # x와 y의 합을 z로 저장                                                                                                    |
| (예제 1-4) 할당 명령문 2<br>> assign("x", c(1,2,3,4,5))                                                                                        | (예제 1-4)의 실행결과<br>> assign("x", c(1,2,3,4,5)) # 여러 개의 값(1,2,3,4,5)을 x에 저장<br>> assign("y", c(1:10)) # 1부터 10까지 숫자를 y로 저장<br>> assign("z",x+y) # x와 y의 합을 z로 저장<br>> x                                                                                                    |
| (예제 1-4) 할당 명령문 2<br>> assign("x", c(1,2,3,4,5))<br>> assign("y", c(1:10))                                                              | (예제 1-4)의 실행결과<br>> assign("x", c(1,2,3,4,5)) # 여러 개의 값(1,2,3,4,5)을 x에 저장<br>> assign("y", c(1:10)) # 1부터 10까지 숫자를 y로 저장<br>> assign("z",x+y) # x와 y의 합을 z로 저장<br>> x<br>[1] 1 2 3 4 5                                                                                            |
| (예제 1-4) 할당 명령문 2<br>> assign("x", c(1,2,3,4,5))<br>> assign("y", c(1:10))<br>> assign("z", x+y)                                        | (예제 1-4)의 실행결과<br>> assign("x", c(1,2,3,4,5)) # 여러 개의 값(1,2,3,4,5)을 x에 저장<br>> assign("y", c(1:10)) # 1부터 10까지 숫자를 y로 저장<br>> assign("z",x+y) # x와 y의 합을 z로 저장<br>> x<br>[1] 1 2 3 4 5<br>> y                                                                                     |
| (예제 1-4) 할당 명령문 2<br>> assign("x", c(1,2,3,4,5))<br>> assign("y", c(1:10))<br>> assign("z", x+y)<br>> x                                 | (예제 1-4)의 실행결과<br>> assign("x", c(1,2,3,4,5)) # 여러 개의 값(1,2,3,4,5)을 x에 저장<br>> assign("y", c(1:10)) # 1부터 10까지 숫자를 y로 저장<br>> assign("z",x+y) # x와 y의 합을 z로 저장<br>> x<br>[1] 1 2 3 4 5 6 7 8 9 10                                                                                 |
| (예제 1-4) 할당 명령문 2<br>> assign("x", c(1,2,3,4,5))<br>> assign("y", c(1:10))<br>> assign("z", x+y)<br>> x<br>> y                          | (예제 1-4)의 실행결과<br>> assign("x", c(1,2,3,4,5)) # 여러 개의 값(1,2,3,4,5)을 x에 저장<br>> assign("y", c(1:10)) # 1부터 10까지 숫자를 y로 저장<br>> assign("z",x+y) # x와 y의 합을 z로 저장<br>> x<br>[1] 1 2 3 4 5<br>> y<br>[1] 1 2 3 4 5 6 7 8 9 10<br>> z                                                  |
| (예제 1-4) 할당 명령문 2<br>> assign("x", c(1,2,3,4,5))<br>> assign("y", c(1:10))<br>> assign("z", x+y)<br>> x<br>> y<br>> z                   | (예제 1-4)의 실행결과<br>> assign("x", c(1,2,3,4,5)) # 여러 개의 값(1,2,3,4,5)을 x에 저장<br>> assign("y", c(1:10)) # 1부터 10까지 숫자를 y로 저장<br>> assign("z",x+y) # x와 y의 합을 z로 저장<br>> x<br>[1] 1 2 3 4 5<br>> y<br>[1] 1 2 3 4 5 6 7 8 9 10<br>> z<br>[1] 2 4 6 8 10 7 9 11 13 15                   |
| (예제 1-4) 할당 명령문 2<br>> assign("x", c(1,2,3,4,5))<br>> assign("y", c(1:10))<br>> assign("z", x+y)<br>> x<br>> y<br>> z<br>> rm(z)        | (에제 1-4)의 실행결과<br>> assign("x", c(1,2,3,4,5)) # 여러 개의 값(1,2,3,4,5)을 x에 저장<br>> assign("y", c(1:10)) # 1부터 10까지 숫자를 y로 저장<br>> assign("z",x+y) # x와 y의 합을 z로 저장<br>> x<br>[1] 1 2 3 4 5<br>> y<br>[1] 1 2 3 4 5 6 7 8 9 10<br>> z<br>[1] 2 4 6 8 10 7 9 11 13 15<br>> rm(z)        |
| (예제 1-4) 할당 명령문 2<br>> assign("x", c(1,2,3,4,5))<br>> assign("y", c(1:10))<br>> assign("z", x+y)<br>> x<br>> y<br>> z<br>> rm(z)<br>> z | (예제 1-4)의 실행결과<br>> assign("x", c(1,2,3,4,5)) # 여러 개의 값(1,2,3,4,5)을 x에 저장<br>> assign("y", c(1:10)) # 1부터 10까지 숫자를 y로 저장<br>> assign("z",x+y) # x와 y의 합을 z로 저장<br>> x<br>[1] 1 2 3 4 5<br>> y<br>[1] 1 2 3 4 5 6 7 8 9 10<br>> z<br>[1] 2 4 6 8 10 7 9 11 13 15<br>> rm(z)<br>> z |

#### 제주대학교 JEJU NATIONAL UNIVERSITY

#### 3. 코드 입력 및 실행

- Source 창에서 프로그램 Source를 작성, 편집, 저장, 실행, 불러오기 등을 할 수 있음
- 작성된 프로그램을 한 줄씩 실행하는 방법은 Run을 클릭(또는 Ctrl+Enter)
- 여러 줄 또는 모든 줄을 동시에 실행하는 방법은 여러 줄 또는 모든 줄을 선택하고 Run을 클릭 (Ctrl+Enter)
- 모든 줄을 동시에 실행하는 또 다른 방법은 Ctrl+Alt+R
- b3-ch1-1.R과 같이 명령어를 입력하여 Ctrl+Alt+R을 클릭하면 b3-ch1-1.R 실행 결과를 보여줌

| b3-ch1-1.R            | b3-ch1-1.R의 실행결과                      |
|-----------------------|---------------------------------------|
| x<-c(1:10)            | › x<-c(1:10) ♯1부터 10까지 숫자를 x로 저장      |
|                       | > x                                   |
| ×                     | [1] 1 2 3 4 5 6 7 8 9 10              |
| sort(x)               | ›sort(x) ♯x를 오름차순으로 정렬                |
| sort(x, decreasing=T) | [1] 1 2 3 4 5 6 7 8 9 10              |
| mean(x)               | › sort(x, decreasing=T) #x를 내림차순으로 정렬 |
|                       | [1] 10 9 8 7 6 5 4 3 2 1              |
| median(x)             | > mean(x)4 ♯ x의 산술평균을 계산              |
| quantile(x)           | [1] 5.5                               |
| diff(range(x))        | > median(x) # x의 중위수를 계산              |
| var(x)                | [1] 5.5                               |
|                       | > quantile(x) # x의 분위수를 계산            |
| sd(x)                 | 0% 25% 50% 75% 100%                   |
|                       | 1.00 3.25 5.50 7.75 10.00             |
|                       | > diff(range(x))  # x의 범위를 계산         |
|                       | [1] 9                                 |
|                       | › var(x) ♯ x의 분산을 계산                  |
|                       | [1] 9,166667                          |
|                       | 〉sd(x) ♯ x의 표준편차를 계산                  |
|                       | [1] 3,02765                           |

# 

#### 4. 프로그램 저장하기 및 불러오기

- 작성된 프로그램 Source를 저장하기 위해서는 File/Save As를 선택한 후 다음 그림과 같이 본인이 원 하는 디렉터리에 파일이름(예, b3-ch1-1)을 입력하면 되는데 프로그램의 확장자는 R로 지정이 됨
- 저장된 파일을 불러오기 위해서는 File/Open File을 선택한 후 불러 올 파일이 위치한 디렉터리에서 해당 파일을 불러오면 됨

| 8 Save File - Untitled1    |         |                |      |      | $\times$ |
|----------------------------|---------|----------------|------|------|----------|
| ← → ~ ↑ 📙 > 삼성외장하드500 (K:) | R-ex 검색 |                | 2    |      |          |
| 구성 ▼ 새 폴더                  |         |                |      |      | ?        |
| Sp02                       | ^ 이름    | 수정한 날짜         | 유형   | 크기   |          |
| Sp03                       |         | 일치하는 항목이 없습니다. |      |      |          |
| Sp04                       |         |                |      |      |          |
| Sp09                       |         |                |      |      |          |
| Sp10                       |         |                |      |      |          |
| Sp11                       |         |                |      |      |          |
| Sp12                       |         |                |      |      |          |
| Sp14                       |         |                |      |      |          |
| Sp18                       |         |                |      |      |          |
| <mark></mark> Sp19         |         |                |      |      |          |
| ☐ Sp20                     | v       |                |      |      |          |
| 파일 이름(N): b3-ch1-1         |         |                |      |      | ~        |
| 파일 형식(T): All Files        |         |                |      |      | ~        |
|                            |         |                | 0    | *1.4 |          |
| ▲ 폴더 숨기기                   |         |                | Save | 취소   |          |